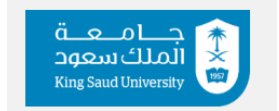

**Cooperative Training Department** 

**Department Coordinator Manual** 

Login and registration requests:

# Login:

The registration process is done by entering the email and password of the employee responsible in the Cooperative Training department

|                        | تعامیع<br>الملك سعود<br>King Saud University  |                           |
|------------------------|-----------------------------------------------|---------------------------|
|                        |                                               | سجيل الدخول               |
|                        |                                               | يجب ادخال اسم المستخدم    |
| يجب ادفال اسم الفستغدم |                                               |                           |
|                        |                                               | 🔒 🦷 يجب ادخال كلمة المرور |
| يجب ادفال فتمة الفرور  |                                               |                           |
| The English            |                                               | سيت كلمة السر؟            |
|                        | دخول 🕪                                        |                           |
|                        | the second between the width of the different |                           |

The coordinator must contact with their respective department by the college supervisor.

## • <u>Registration Requests:</u>

From Training Opportunities When students register on the platform, the request status is verified by selecting Details

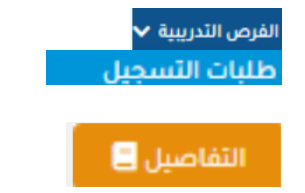

Check the student's eligibility for training. After verification, the request is either approved or rejected (with the reason provided).

**Exception Requests:** 

Exception requests allow students to bypass registration requirements. In case of late registration, the registration process is done through exception requests and reaches the supervisor of the sub-unit for approval. After approval, the student must register through the registration requests section, where the department coordinator approves the request, enabling the student to use the platform.

## How to add entities

## **External entities:**

Manage entities

Add an external entity

Training Department

After logging in the platform from the External entities tab, select الجهات الخارجية 🗸 إدارة الجهات إضافة جهة خارجية 🕂 Then fill in all the data from the external party data بانات الجهة الخارجية (If the entity does not exist previously) the request is sent عنوان الجهة الخارجية ممثلين الجهة المسؤولين عن التدريب Then click "Send request" until it is approved by the Cooperative تعريف مرفقات الحهات فصائص التدريب بالجهة

#### **Preparing training opportunities** •

#### From external entities

Select "Prepare training opportunities majors"

Send a request to prepare new opportunities Next, the required data must be filled out, ensuring prior communication with the training entity so that the request is directly accepted by the training entity. Then click "Send Request"

الجهات الخارجية 🗸 تجهيز تخصصات الفرص التدريبية إرسال طلب تجهيز فرص جديد 🕂

إرسال الطلب

الفرص التدريبية 🖌

طلبات استثناء الطلاب من شروط التسجيل

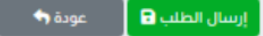

### Listing requests sent by external entities

From external entities Listing requests sent by external entities

After the training entity submits a training request, the provided data—such as the start and end dates of the training for the academic semester and the required number of candidates—is verified. The request is then either approved or rejected, with the reason for rejection clearly stated.

## **Training opportunities**

Announcing training opportunities:

From training opportunities Announcing training opportunities transferred from the training sub-unit

After filling out data to identify ready entities for announcement, all entities will appear, and training opportunities that are ready for announcement can be selected الفرصة التدريبية معيأة للإعلان

opportunities that are ready for announcement can be selected.

Then details

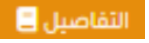

At the bottom of the page, choose **Action** and select **Announce**.

This will make the opportunities visible to students.

Students can apply for their desired entities based on the specified conditions.

# **Student Nomination Process:**

From Notifications

Select Nomination Request for Announced Training Opportunity

Candidates are approved based on the conditions required by the entity.

طلب ترشح لفرصة تدريبية معلنة

-- فضلا اختر -

الجهات الخارجية 🗸

الفرص التدريبية

إعلان الفرص التدريبية المحولة من وحدة التدريب الفرعية

طلبات الحصر المرسلة من قبل الجمات الخارجية

The request is either approved or rejected by the department coordinator

### **Reviewing Nominee Lists**

After the department coordinator approves student nominations, the nominations are forwarded to the **Sub- Unit Supervisor** 

The supervisor consolidates all nominations for students across departments and sends them to the respective training entities.

The department coordinator can track nominations through:

Training Opportunities

View Nominee Lists with Letters

معاينة قوائم الطلاب المرشحين بالخطابات

To Track a Request, Select the desired entity.

Click on **Details**.

التقاصيل 📒

الفرص التدريبية 🗸

And track a request status

Final Acceptance of the Training Opportunity by the Student Sending Notifications to Declined Trainees: Switching to Another Training Opportunity:

For more inquiries, please contact us via cctu@ksu.edu.sa